## DAFTAR GAMBAR

## Halaman

| Gambar | 1 Tampilan Menu Aplikasi Canva                  | 11 |
|--------|-------------------------------------------------|----|
| Gambar | 2 Tampilan Desain Presentasi                    | 12 |
| Gambar | 3 Memilih Template                              | 12 |
| Gambar | 4 Desain                                        | 12 |
| Gambar | 5 Pilihan Jenis Download File Desain            | 13 |
| Gambar | 6 Lipatan Rosebud                               | 18 |
| Gambar | 7 Lipatan The Crown                             | 19 |
| Gambar | 8 Lipatan The Cone                              | 20 |
| Gambar | 9 Lipatan Bird Of Paradise                      | 21 |
| Gambar | 10 Lipatan Pyramid                              | 22 |
| Gambar | 11 Lipatan The Candle                           | 23 |
| Gambar | 12 Lipatan The Bioshop's Hat                    | 24 |
| Gambar | 13 Lipatan Fancy Silverware                     | 25 |
| Gambar | 14 Lipatan Rose                                 | 26 |
| Gambar | 15 Lipatan Standing Fan                         | 26 |
| Gambar | 16 Alur Model 4D                                | 29 |
| Gambar | 17 Aplikasi Canva                               | 40 |
| Gambar | 18 Aplikasi Canva                               | 40 |
| Gambar | 19 Aplikasi Inshot                              | 40 |
| Gambar | 20 Desain tampilan pembukaan                    | 52 |
| Gambar | 21 Desain menu profil peneliti                  | 53 |
| Gambar | 22 Desain menu utama                            | 53 |
| Gambar | 23 Desain halaman materi                        | 53 |
| Gambar | 24 Desain halaman video tutorial lipatan serbet | 54 |
| Gambar | 25 Desain tampilan menu evaluasi                | 54 |
| Gambar | 26 Desain halaman penutup                       | 55 |
| Gambar | 27 Diagram Batang Penilaian Ahli Materi         | 58 |
| Gambar | 28 Diagram Batang Penilaian Ahli Media          | 60 |
| Gambar | 29 Tampilan menu sebelum direvisi               | 61 |
| Gambar | 30 Tampilan menu pembukaan setelah direvisi     | 62 |
| Gambar | 31 Profil peneliti sebelum direvisi.            | 62 |
| Gambar | 32 Tampilan profil peneliti setelah direvisi    | 62 |
| Gambar | 33 Tampilan menu intro sebelum direvisi         | 63 |
| Gambar | 34 Tampillan menu intro setelah direvisi        | 63 |
| Gambar | 35 Tampilan materi sebelum direvisi             | 63 |
| Gambar | 36 Tampilan menu materi setelah direvisi.       | 64 |
|        |                                                 |    |